# Procédure de configuration d'une boite lecnam.net sous Thunderbird version 1.7

Migration Office 365

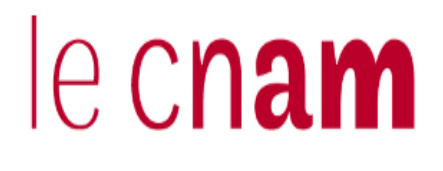

Avant de terminer la configuration de votre boite de courriel lecnam.net et avant paramétrage du client de messagerie Thunderbird, vous devez vous connecter OBLIGATOIREMENT sur le portail <u>http://lecnam.net</u> avec votre identifiant lecnam.net.

Pour cela, connectez-vous sur le portail lecnam.net

| Connexion au service<br>d'authentification du Cnam                                                                                                    |              |
|----------------------------------------------------------------------------------------------------|--------------|
| <i>Vous serez redirigé sur votre application de l'Espace Numérique de Formation après authentification.</i><br>Adresse de messagerie ou nom d'utilisateur |              |
| Mot de passe                                                                                                    |              |
| Mot de passe oublié ?                                                                                                    | Se connecter |

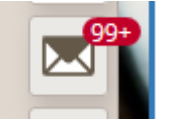

Puis cliquez sur l'onglet

Vous accéderez alors à l'interface du Webmail Office365.

Il vous sera demandé pour une première connexion de choisir votre créneau horaire.

Une fois ceci réalisé

Le mot de passe de connexion à la messagerie est le même que celui du portail http://lecnam.net

En vous connectant sur la page d'accueil vous connaitrez votre nouvelle adresse de messagerie qui sauf exception devrait être prenom.nom@lecnam.net pour le personnel et <u>prenom.nom.auditeur@lecnam.net</u> pour les auditeurs.

Lancez Mozilla Thunderbird

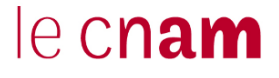

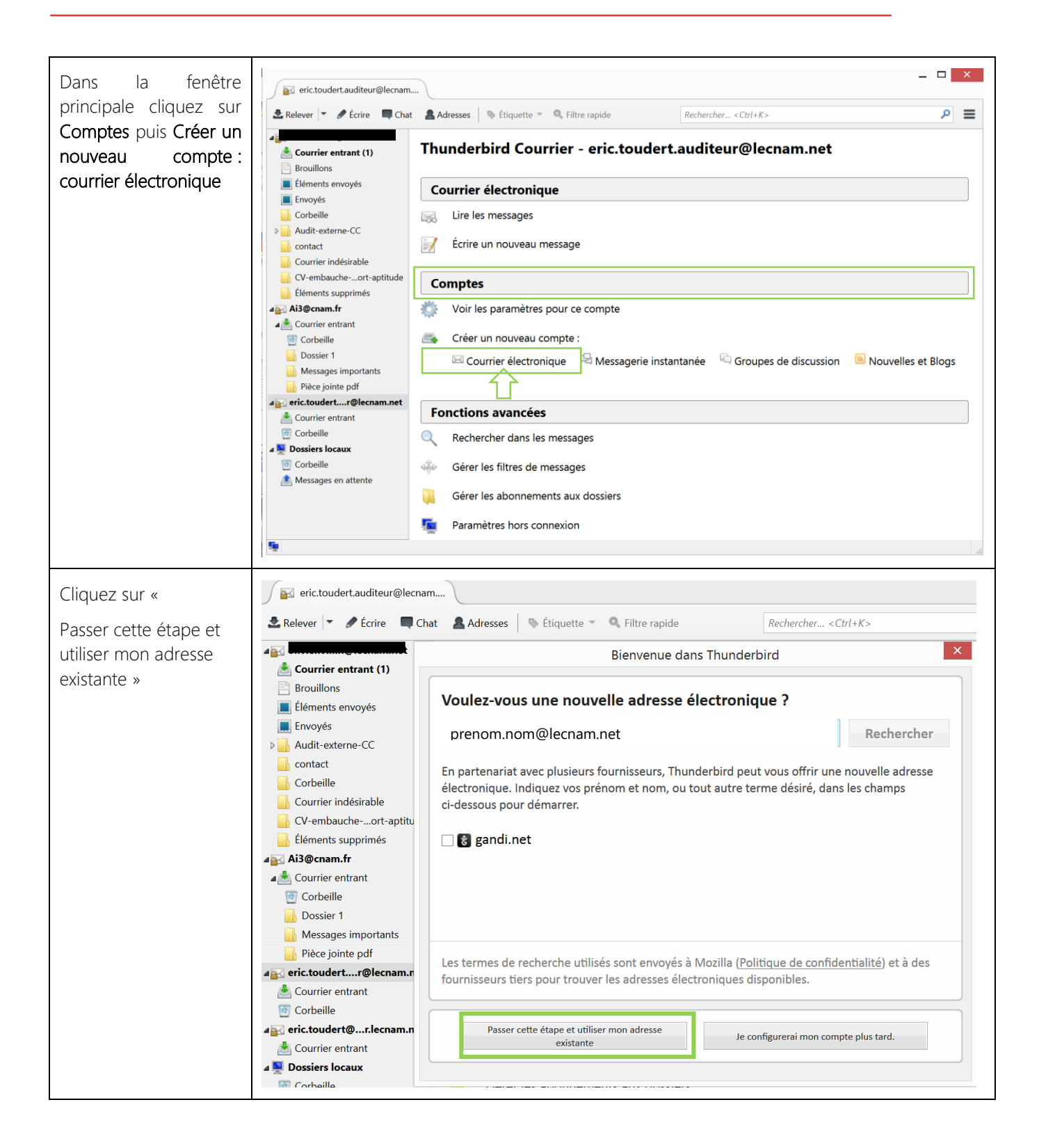

| Saisir le nom du compte, l'adresse<br>électronique et entrer le mot de passe.<br>Cliquer sur continuer                                       | Création d'un compte courrier         Votre nom complet :       Prénom Nom         Adresse électronique :       prenom.nom@lecnam.net         Mot de passe :       •••••••••         Image: Création d'un compte courrier       Votre nom, tel qu'il s'affichera            |
|----------------------------------------------------------------------------------------------------|----------------------------------------------------------------------------------------------------|
| Thunderbird ne trouve nas les bonnes                                                                                                    | Qbtenir un nouveau compte<br>Création d'un compte courrier                                                                                                    |
| informations, il positionne les informations<br>du service de messagerie grand public, il<br>faut donc cliquer sur Configuration<br>manuelle | Votre <u>n</u> om complet : Prénom Nom<br>Adresse électronique : prenom.nom@lecnam.net<br><u>M</u> ot de passe :                                                                                                    |
|                                                                                                    | <ul> <li>IMAP (dossiers distants) O POP3 (conserve les courriels sur votre ordinateur)</li> <li>Serveur entrant : IMAP, imap-mail.outlook.com, SSL</li> <li>Serveur sortant : SMTP, smtp-mail.outlook.com, STARTTLS</li> <li>Identifiant : prenom.nom@lecnam.net</li> </ul> |

| Dans le champ « <b>Nom</b>                                  | Création d'un compte courrier                                                                                                    |
|-------------------------------------------------------------|----------------------------------------------------------------------------------------------------|
| d'hôte du serveur »                                         |                                                                                                    |
| remplacez les                                               | Votre nom complet : Prenom Nom Votre nom, tel qu'il s'affichera                                                                                                    |
| informations serveur                                        | Adresse électronique : prenom.nom@lecnam.net                                                                                                    |
| entrant par :                                               | Mot de passe :                                                                                                    |
| outlook.office365.com                                       | Retenir le mot de passe                                                                                                    |
| Port : 993                                                  | Les paramètres suivants ont été trouvés dans la base de données des F.A.I. de Mozilla                                                                                                    |
| Et sortant par :<br>smtp.office365.com                      | Nom d'hôte du serveur Port SSL Authentification                                                                                                    |
| D. 1. 507                                                   | Serveur entrant : IMAP 🔽 outlook.office365.com 993 🔽 SSL/TLS 🔽 Mot de passe normal 工                                                                                                    |
| Port : 587                                                  | Serveur sortant : SMTP smtp.office365.com 💌 587 💌 STARTILS 💌 Mot de passe normal 💌                                                                                                    |
| Cliquez sur Terminé                                         | Identifiant : Serveur entrant : prenom.nom@lecnam.net Serveur sortant : prenom.nom@lecnam.net                                                                                                    |
|                                                             |                                                                                                    |
|                                                             | Obtenir un nouveau compte Configuration avancée Annuler Annuler                                                                                                    |
| Vérification de la<br>configuration IMAP pour<br>Office 365 | Paramètres des comptes Courrier et Groupes     A Bi@cnam.fr   Paramètres serveur   Copies et dossiers   Rédaction et adressage   Paramètres des indésirables   Synchronisation et espace disque   Accusés de réception   Sécurité   Copies et dossiers   Rédaction et adressage   Paramètres des indésirables   Synchronisation et espace disque   Accusés de réception   Sécurité   Securité   Securité   Vérifier le courrier au lancement   Vérifier le courrier au lancement   Vérifier le courrier au lancement   Vérifier le courrier au lancement   Vérifier le soupprine un message toutes les   Ope et dossiers   Rédaction et adressage   Paramètres des indésirables   Synchronisation et espace disque   Accusés de réception   Scurité   Bossiers Slocaux   Paramètres des indésirables   Espace disque   Serveur contre supprine immédiatement   Mettoyer le dossier - Courrier entrant » en quittant.   Nettoyer le dossier - Courrier entrant » en quittant.   Réperior local :   Cuters/eric toudert/AppData/Roaming\Thunderbird\Profile\B7gvsdg5.default/r   Mettoyer le dossier - Courrier entrant » en quittant.   Réperior local :   Cuters/eric toudert/AppData/Roaming\Thunderbird\Profile\B7gvsdg5.default/r   Percourrier. |

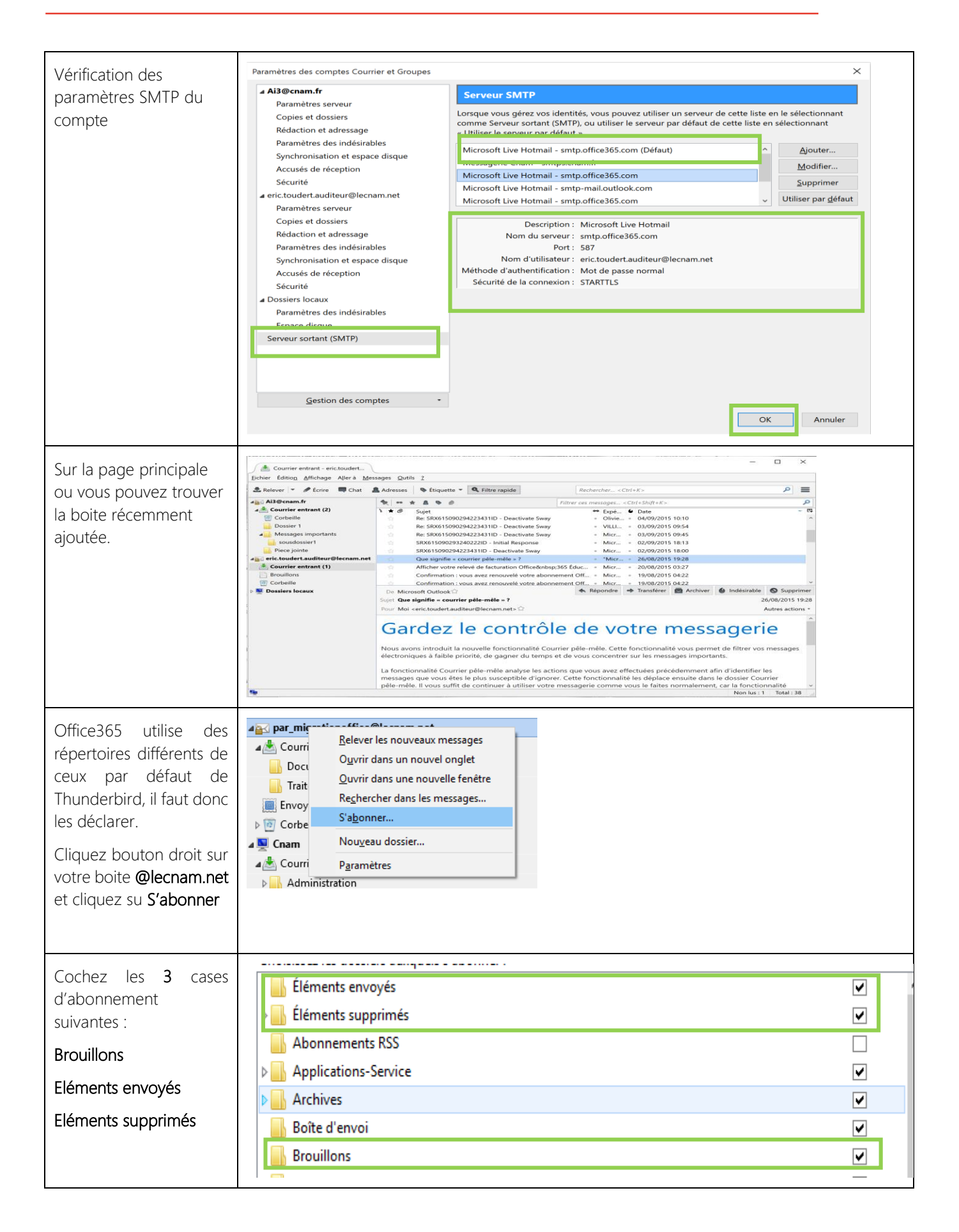